# PLATEFORME COLLABORATIVE & PARTAGE D'INFORMATIONS

### SOMMAIRE

| <ul> <li>PRÉSENTATION GÉNÉRALE</li></ul>                                                                                                    | Vue d'en semble                                                   |    |
|----------------------------------------------------------------------------------------------------|-------------------------------------------------------------------|----|
| LES MODULES / LES UTILISATEURS       4         > LES ACTIONS       5         Gestion du site par l'administrateur général       6         > L'ENVIRONNEMENT       6         >> LES ESPACES UTILISATEURS       7         >> LES UTILISATEURS DU SITE       9         >>>>>>>>>>>>>>>>>>>>>>>>>>>>>>                                                                                                    | ▶ PRÉSENTATION GÉNÉRALE                                           | 3  |
| >> LES ACTIONS       5         Gestion du site par l'administrateur général       6         >> L'ENVIRONNEMENT       6         >>> LES ESPACES UTILISATEURS       7         >>> LES UTILISATEURS DU SITE       99         >>>>>>>>>>>>>>>>>>>>>>>>>>>>>>                                                                                                    | ► LES MODULES / LES UTILISATEURS                                  | 4  |
| Gestion du site par l'administrateur général       6         > L'ENVIRONNEMENT.       6         >> LES ESPACES UTILISATEURS.       7         >> LES UTILISATEURS DU SITE.       9         >> L'AGENDA.       12         >> LA MESSAGERIE / FAVORIS       14         Gestion de l'espace utilisateurs par l'administrateur de l'espace       15         >> LES UTILISATEURS DE L'ESPACE.       15         >> LES UTILISATEURS DE L'ESPACE.       16         Jtilisation de l'espace       17         >> L'AGENDA.       17         >>>>>>>>>>>>>>>>>>>>>>>>>>>>>>                                                                                                    | ► LES ACTIONS                                                     | 5  |
| L'ENVIRONNEMENT.       6         LES ESPACES UTILISATEURS.       7         LES UTILISATEURS DU SITE.       9         L'AGENDA.       12         LA MESSAGERIE / FAVORIS       14         Gestion de l'espace utilisateurs par l'administrateur de l'espace       15         L'ENVIRONNEMENT DE L'ESPACE.       15         LES UTILISATEURS DE L'ESPACE.       16         Jtilisation de l'espace       17         L'AGENDA.       17         L'AGENDA.       17         L'AGENDA.       17         L'AGENDA.       17         L'AGENDA.       17         L'AGENDA.       17         L'AGENDA.       17         L'AGENDA.       17         L'AGENDA.       17         L'AGENDA.       17         L'AGENDA.       17         L'AGENDA.       18         LES FORUMS.       19         LA GESTION DESFICHIERS.       20         LES TACHES/LES PROJETS.       21         LES FAVORIS / LECHAT.       22 | Gestion du site par l'administrateur général                      | 6  |
| >>>>>>>>>>>>>>>>>>>>>>>>>>>>>>                                                                                                    | ► L'ENVIRONNEMENT                                                 | 6  |
| <ul> <li>LES UTILISATEURS DU SITE.</li> <li>9</li> <li>L'AGENDA.</li> <li>12</li> <li>LA MESSAGERIE / FAVORIS</li> <li>14</li> <li>Gestion de l'espace utilisateurs par l'administrateur de l'espace</li> <li>15</li> <li>L'ENVIRONNEMENT DE L'ESPACE.</li> <li>16</li> <li>Jtilisation de l'espace</li> <li>17</li> <li>L'AGENDA.</li> <li>17</li> <li>L'AGENDA.</li> <li>17</li> <li>L'AGENDA.</li> <li>17</li> <li>L'AGENDA.</li> <li>17</li> <li>L'AGENDA.</li> <li>17</li> <li>L'AGENDA.</li> <li>18</li> <li>LES FORUMS.</li> <li>19</li> <li>LA GESTION DESFICHIERS.</li> <li>20</li> <li>LES TACHES/LES PROJETS.</li> <li>21</li> <li>LES FAVORIS / LECHAT.</li> <li>22</li> </ul>                                                                                                    | ► LES ESPACES UTILISATEURS                                        | 7  |
| <ul> <li>▶ L'AGENDA</li></ul>                                                                                                    | ► LES UTILISATEURS DU SITE                                        | 9  |
| <ul> <li>▶ LA MESSAGERIE / FAVORIS</li> <li>Gestion de l'espace utilisateurs par l'administrateur de l'espace</li> <li>15</li> <li>▶ L'ENVIRONNEMENT DE L'ESPACE.</li> <li>▶ LES UTILISATEURS DE L'ESPACE.</li> <li>16</li> <li>Jtilisation de l'espace</li> <li>17</li> <li>▶ L'AGENDA.</li> <li>▶ L'ACTUALITÉ</li> <li>▶ LES FORUMS.</li> <li>▶ LA GESTION DES FICHIERS.</li> <li>20</li> <li>▶ LES TACHES/LES PROJETS.</li> <li>21</li> <li>▶ LES FAVORIS / LECHAT.</li> </ul>                                                                                                    | ▶ L'AGENDA                                                        |    |
| Gestion de l'espace utilisateurs par l'administrateur de l'espace       15         I L'ENVIRONNEMENT DE L'ESPACE.       15         LES UTILISATEURS DE L'ESPACE.       16         Jtilisation de l'espace       17         L'AGENDA.       17         L'ACTUALITÉ       18         LES FORUMS.       19         LA GESTION DESFICHIERS.       20         LES TACHES/LES PROJETS.       21         LES FAVORIS / LECHAT.       22                                                                                                    | ► LA MESSAGERIE / FAVORIS                                         |    |
| <ul> <li>L'ENVIRONNEMENT DE L'ESPACE.</li> <li>LES UTILISATEURS DE L'ESPACE.</li> <li>Jtilisation de l'espace</li> <li>L'AGENDA.</li> <li>L'AGENDA.</li> <li>L'ACTUALITÉ.</li> <li>L'ACTUALITÉ.</li> <li>LES FORUMS.</li> <li>LA GESTION DESFICHIERS.</li> <li>LA GESTION DESFICHIERS.</li> <li>LES TACHES/LES PROJETS.</li> <li>LES FAVORIS / LE CHAT.</li> </ul>                                                                                                    | Gestion de l'espace utilisateurs par l'administrateur de l'espace |    |
| <ul> <li>LES UTILISATEURS DE L'ESPACE.</li> <li>Jtilisation de l'espace</li> <li>L'AGENDA.</li> <li>L'ACTUALITÉ</li> <li>L'ACTUALITÉ</li> <li>LES FORUMS.</li> <li>LA GESTION DESFICHIERS.</li> <li>LES TACHES/LES PROJETS.</li> <li>LES FAVORIS / LE CHAT.</li> </ul>                                                                                                    | ► L'ENVIRONNEMENT DE L'ESPACE                                     |    |
| Jtilisation de l'espace       17         L'AGENDA.       17         L'ACTUALITÉ       18         LES FORUMS.       19         La GESTION DESFICHIERS.       20         Les TACHES/LES PROJETS.       21         Les FAVORIS / LE CHAT.       22                                                                                                    | ► LES UTILISATEURS DE L'ESPACE                                    |    |
| <ul> <li>L'AGENDA</li></ul>                                                                                                    | Utilisation de l'espace                                           | 17 |
| <ul> <li>L'ACTUALITÉ</li></ul>                                                                                                    | ► L'AGENDA                                                        |    |
| <ul> <li>LES FORUMS</li></ul>                                                                                                    | ▶ L'ACTUALITÉ                                                     |    |
| <ul> <li>LA GESTION DESFICHIERS</li></ul>                                                                                                    | ► LES FORUMS                                                      |    |
| <ul> <li>Les taches/Les projets</li></ul>                                                                                                    | ► LA GESTION DESFICHIERS                                          |    |
| Les Favoris / Le Chat                                                                                                    | ► LES TACHES/LES PROJETS                                          | 21 |
|                                                                                                    | ► LES FAVORIS / LE CHAT                                           |    |
| ▶ LES CONTACTS                                                                                                    | ► LES CONTACTS                                                    | 23 |

VUE D'ENSEMBLE → Présentation générale

### ▶ QU'EST-CE QU'UNE PLATEFORME COLLABORATIVE

« Une plateforme de travail collaboratif est un espace de travail commun avec des outils virtuels. Les outils sont mis à la disposition des différents acteurs d'un projet sur un site Internet qui héberge leurs travaux. »

Cf. Olivier Mondet, revue « Économie & Management » n°126.

La plate-forme est une application Web accessible à tout moment de n'importe quel ordinateur.

### ► REPRÉSENTATION SCHÉMATIQUE DE L'APPLICATION

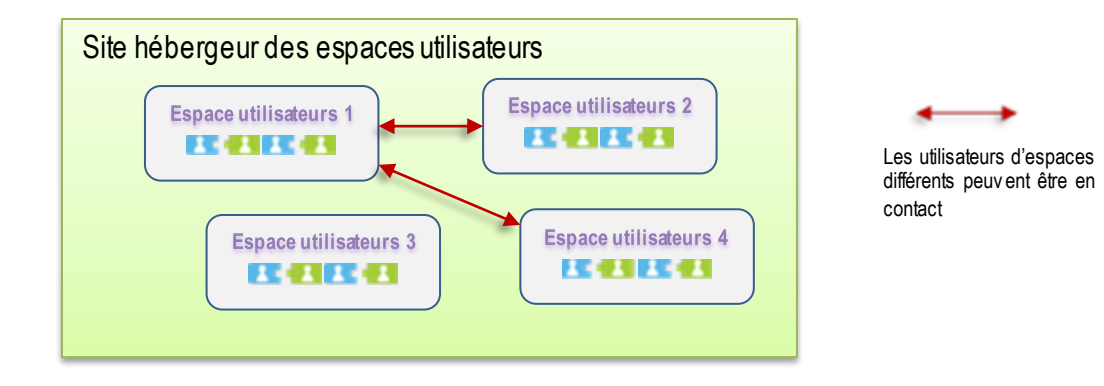

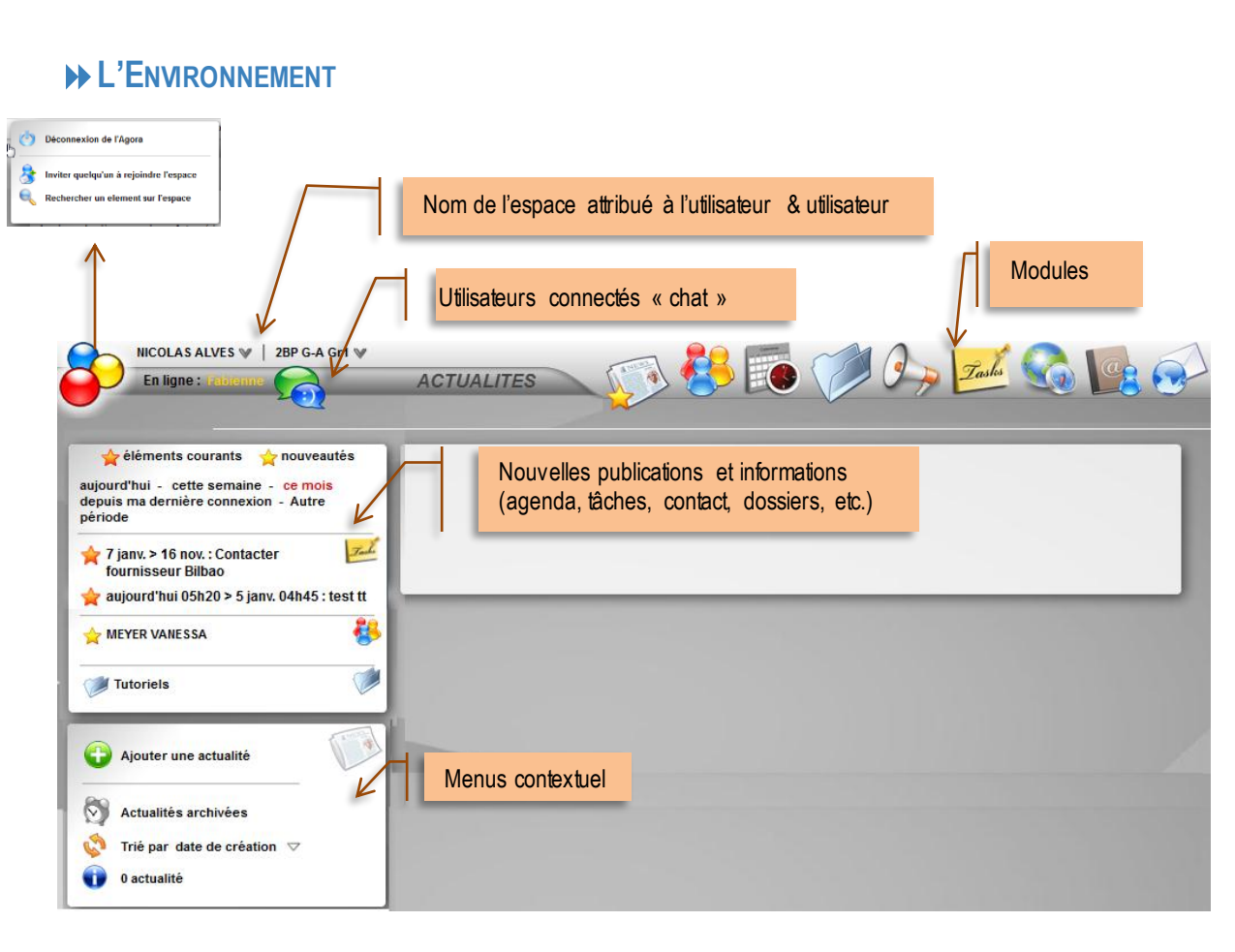

### ► LES MODULES

|            | Actualités               | Il s'agit du tableau de bord de l'utilisateur. Il l'informe des évènements sur une période par rapport à sa dernière connexion.                                                                             |
|------------|--------------------------|----------------------------------------------------------------------------------------------------|
|            | Gestionnaire de Fichiers | Il permet de stocker et de partager des fichiers quel qu'ils soient. Ils<br>peuvent être rangés par versions pour constituer un historique                                                                  |
|            | Agenda personnel         | Chaque utilisateur dispose d'un agenda qu'il peut exporter/imprimer. Il peut aussi créer ses propres agendas partagés avec d'autres utilisateurs de l'espace et leur donner des droits en lecture/écriture. |
| Tasks      | Gestionnaire de tâches   | Ce module permet de gérer les tâches en les planifiant, en les<br>budgétisant, en suivant l'avancement, etc.                                                                                                |
|            | Messagerie instantanée   | Lorsqu'un utilisateur se connecte à l'espace, immédiatement il apparait<br>dans la bulle pour informer les autres de sa présence et ainsi pouvoir<br>éventuellement discuter en ligne.                      |
| I >>       | Forum de discussion      | C'est un espace de discussion ou les sujets peuvent être classés par thème.                                                                                                    |
|            | Envoi de courriels       | Ce module permet d'envoyer des courriels aux utilisateurs de l'espace ou du site.                                                                                                    |
| <b>8</b> 8 | Utilisateurs de l'espace | Il s'agit des personnes qui ont accès à cet espace ou tous les utilisateurs du site, tout dépend du paramétrage.                                                                                            |
|            | Annuaire des contacts    | Les coordonnées des personnes utiles sont enregistrées dans ce<br>carnet d'adresse. Les utilisateurs ni figurent pas.                                                                                       |
|            | Favoris                  | Les liens URL des sites internet sont stockés et classés sous forme d'arborescence. Ils sont visualisables sous forme de vignette.                                                                          |

### ► LES UTILISATEURS

| 1 |           | Accès invité :                         | 🔘 2BP G-A Gr1                                              |
|---|-----------|----------------------------------------|------------------------------------------------------------|
| R | nic.alves | •••••••••••••••••••••••••••••••••••••• | Connexion<br>Memoriser identifiant 🗹 Mot de passe oublié ? |

L'espace peut être accessible :

- à une personne « invité »
- à un utilisateur ayant un espace dédié, auquel il accède par un login et un mot de passe.

La plate-forme gère quatre types d'utilisateurs....

| Invités                                    | Les invités peuvent accéder à un espace ouvert au public, mais ils ne possèdent pas<br>de compte utilisateur. Attention, l'invité n'est pas authentifiés sur le site.                                                                                                    |
|--------------------------------------------|----------------------------------------------------------------------------------------------------|
| Utilisateurs de l'espace                   | L'utilisateur Personne ayant un compte sur le site (nom, prénom, identifiant et mot de passe sont nécessaires).                                                                                                    |
| Administrateur de l'espace<br>utilisateurs | Cet administrateur a des droits d'administration uniquement sur l'espace qui lui est<br>attribué en gestion. Ainsi, il peut modifier/supprimer un dossier affecté à son espace,<br>même s'il n'en est pas le créateur. Il peut aussi ajouter/désaffecter des utilisateurs<br>sur son espace. |
| Administrateur général                     | L'administrateur général a tous les droits sur la gestion de l'application.<br>Il gère le paramétrage général et la sauvegarde du site.<br>Il gère aussi tous les utilisateurs et leurs droits d'accès, mais aussi les espaces du<br>site                                                    |

### VUE D'ENSEMBLE ► LES ACTIONS

#### ACTIONS SUR LES ÉLÉMENTS DU MODULE

| Ajouter                                                                                                    | Ajoute un élément au module (utilisateur, fichier, etc.)                                                                                                    |
|----------------------------------------------------------------------------------------------------|----------------------------------------------------------------------------------------------------|
| 1 élément                                                                                                    | Il est indiqué le nombre d'éléments créés dans le module                                                                                                    |
|                                                                                                    | L'affichage peut se faire aussi sous forme de liste ou de bloc. Par défaut, il se fait par<br>bloc.                                                                                                    |
| Filtre alphabetique : Tout                                                                                                    | La liste peut être filtrée alphabétiquement. Il suffit de sélectionner la lettre voulue.                                                                                                    |
| Nom ⇒<br>nom ⇒<br>péricin ⇒<br>cvitité ⇒<br>cvitité ⇒<br>cvitité ⇒<br>cvitité ⇒<br>code postal →<br>cvitité ⇒<br>vite ⇒<br>pays ⇒<br>fonction ↓<br>nonction ↓<br>nonction ↓ | Il est possible d'appliquer des filtres en fonction des champs choisis dans la liste permettant ainsi de changer l'affichage des informations.                                                                       |
| importer                                                                                                    | Les données peuvent parfois être importées ou exportées au format CSV (contacts) ou iCal.(calendrier).                                                                                                    |
| Tout sélectionner         Ou         Inverser la sélection         Déplacer vers un autre dossier         Supprimer les éléments                                            | La sélection de l'ensemble des éléments de la liste se fait d'un clic<br>Il est possible d'agir sur le dossier en le déplaçant ou en le supprimant si l'utilisateur<br>dispose de droits suffisants sur cet élément. |

### ACTIONS SUR LES DROITS D'ACCÈS

**Principe** : chaque élément de module possède des droits d'accès utilisateurs quel que soit l'espace auquel appartient l'utilisateur. Il faut savoir que les administrateurs ont tous les droits en lecture/écriture.

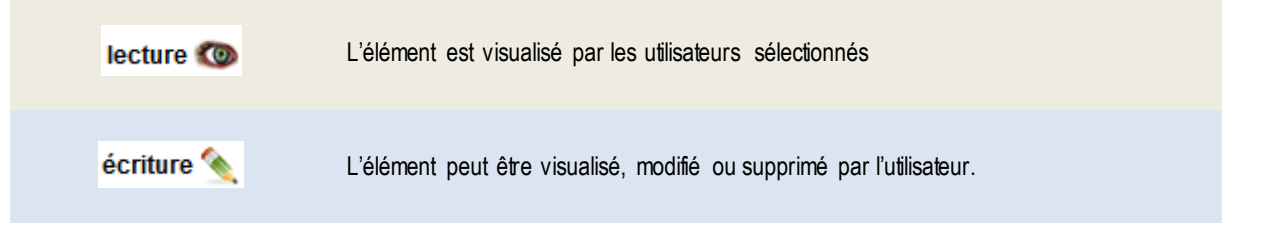

GESTION DU SITE PAR L'ADMINISTRATEUR GÉNÉRAL

L'ENVIRONNEMENT

③ Seul <u>l'administrateur générale</u> possède des droits suffisants pour paramétrer les informations qui vont être décrites ci-après.

### PARAMÉTRAGE DES DONNÉES GÉNÉRALES

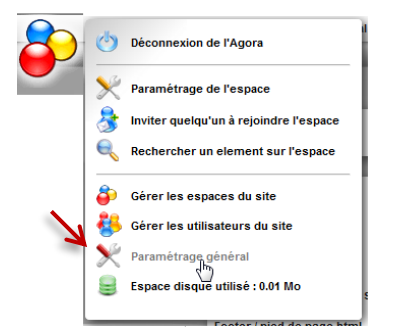

Avant de créer les espaces utilisateurs, il est important de configurer la plate-forme.

| Versions                                               | Agora-Project 2.11.2 - mis à jour le 26/06/20 PHP 5.3.6 / MySQL 5.1.49       |
|--------------------------------------------------------|------------------------------------------------------------------------------|
| lom du site                                            | Agora-Project                                                                |
| Description                                            | Systeme de partage d'information et de travail collaboratif                  |
| Adresse de connexion au site                           | http://192.168.1.50/agora/                                                   |
| ooter / pied de page html                              |                                                                              |
| ouleur de l'interface (fond des éléments, menus, etc.) | Blanc 💌                                                                      |
| ond d'écran                                            | 1 µpg<br>2 µpg<br>4 µpg<br>5 µpg<br>7 µpg<br>7 µpg                           |
| ogo en bas de page                                     | BGESTION<br>A ADMINIS<br>Grader URL http://www.agora-project.net<br>CTRATION |
| Edition des éléments                                   | dans un iframe (même fenêtre)                                                |
| angue par défaut                                       | 3 Ifrançais 🔍 🔊                                                              |
| useau horaire                                          | [GMT +1.00] Europe/Paris                                                     |
| space disque disponible pour le stockage des fichiers  | 100 Mo                                                                       |
| Node de l'éditeur de texte (TinyMCE)                   | Minimal                                                                      |
| fficher le nom des modules dans la barre de menu       | uniquement pour le module courant                                            |
| rier les utilisateurs et contacts par                  | Nom                                                                          |
| Messagerie instantanée activée                         |                                                                              |

Vérifier régulièrement les mises à jour par un simple « clic » **①**.

L'environnement graphie permet de définir le fond d'écran général, d'insérer un logo mais aussi de choisir l'endroit d'édition de ces éléments Certains éléments pourront être personnalisés dans l'espace utilisateurs.

• Cette plate-forme est utilisable en plusieurs langues.

 La messagerie instantanée peut être désactivée à ce niveau pour l'ensemble du site.

Ne pas oublier d'enregistrer les modifications sinon elles sont pas prises en compte.

### GESTION DU SITE PAR L'ADMINIST RAT EUR GÉNÉRAL ► LES ESPACES UTILISATEURS

### ► LA CONFIGURATION DES ESPACES UTILISATEURS

#### ► ACCÉDER AUX ESPACES UTILISATEURS

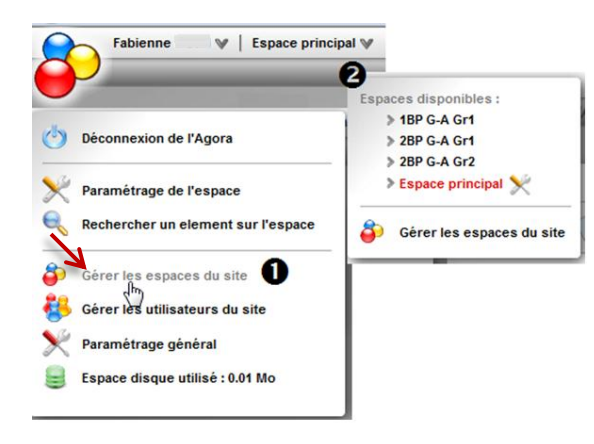

Il convient de sélectionner <u>GÉRER LES ESPACES DU SITE</u> pour configurer un nouvel espace.

#### ► AFFICHAGE DES ESPACES UTILISATEURS DU SITE

Chaque espace● est paramétrable en fonction des besoins de ses utilisateurs (choix des modules ●, fond d'écran, etc.). Un utilisateur peut accéder à un ou plusieurs espaces ● (utilisateur <sup>≜</sup> administrateur <sup>≜</sup>). Il est possible de créer autant d'espaces que nécessaire.

Il est toujours possible de modifier les paramètres à contre coup 4, voire de supprimer l'espace.

| Fabienne COUPONNE V                                                                                    | 2BP G-A Gr1 ♥   Raccourcis �                                                                                     | 💭 😽 📷 🎾 🖓 Zada 🔇                                                                                                    |
|----------------------------------------------------------------------------------------------------|----------------------------------------------------------------------------------------------------|----------------------------------------------------------------------------------------------------|
| <ul> <li>Ajouter un espace</li> <li>Trié par nom </li> <li>Trié par som </li> <li>4 espaces</li> </ul> | 1BP G-A Gr1<br>Modules :<br>Droits d'accès :<br>Fabienne COUPONNE                                                | 2BP G-A Gr1 2 4<br>Modules:<br>Espace public<br>BinCOLAS ALVES<br>Fabienne COUPONNE VANESSA MEYER                                                                                                    |
|                                                                                                    | Espace principal<br>Modules :<br>Droits d'accès :<br>Fabienne COUPONNE<br>Fabienne COUPONNE<br>Fabienne COUPONNE | TBP G-A Gr1     X       Modules:     Image: Comparison of the comparison of the c |

#### PARAMÉTRAGES >> LES ESPACES UTILISATEURS

### ► CRÉATION D'UN NOUVEL ESPACE

| NOM               | 2BP G-A Gr1      |             |               |                |
|-------------------|------------------|-------------|---------------|----------------|
| Description       |                  |             |               |                |
| Fond d'écran      |                  | 1jpg        | •             |                |
| Utilisateurs affe | ectés à l'espace | <b>\$</b> 3 |               |                |
|                   |                  | 8           |               |                |
|                   |                  | Utilisateur | Utilisateur + | Administrateur |
| ALVES NICOLAS     |                  |             |               |                |
| BEGARD Jonath     | an               |             |               |                |
| COUPONNE Fabi     | enne             |             |               |                |
| DUPOND Patrick    |                  |             |               |                |
|                   | N                |             |               |                |
| MEYER VANESS      |                  |             |               |                |

| Modules de l'espace                                                  |              | a port |
|----------------------------------------------------------------------|--------------|--------|
| Actualités & nouveaux éléments                                       |              | 1      |
| Seul l'administrateur peut ajouter des actualités                    |              |        |
| Utilisateurs                                                         |              | 2      |
| Les utilisateurs peuvent également créer des groupes                 |              |        |
| Agendas                                                              |              | 3      |
| Seul l'administrateur peut ajouter des agendas de ressource          |              |        |
| Seul l'administrateur peut ajouter des categories d'événement        |              |        |
| Gestionnaire de fichiers                                             |              | 4      |
| Forum                                                                | $\checkmark$ | 5      |
| Seul l'administrateur peut ajouter des sujets                        |              |        |
| Les utilisateurs peuvent également ajouter des thèmes                |              |        |
| Ne pas afficher les thèmes des sujets en première page (s'il y en a) |              |        |
| Tâches                                                               |              | 6      |
| Favoris                                                              |              | 7      |
| Ne pas afficher la prévisualisation des sites (vignettes)            |              |        |
| Annuaire de contacts                                                 |              | 8      |
| Courriel                                                             |              | 9      |
|                                                                      |              |        |
|                                                                      |              |        |
|                                                                      | Valider      |        |

Le nouvel espace utilisateur doit être identifié.

Le fond d'écran par défaut correspond à celui défini dans le paramétrage général de la plate-forme. Il est possible d'en choisir un autre.

Les utilisateurs de l'espace peuvent être rattachés à ce stade s'ils figurent déjà dans la base du site.

Si ce n'est pas le cas, ils sont rattachés à l'espace utilisateur correspondant lors de leur création.

UTILISATEUR la personne accède uniquement à cet espace

UTILISATEUR + l'utilisateur accède à cet espace et peut envoyer des invitations pour ajouter des utilisateurs.

ADMINISTRATEUR il peut utiliser l'espace, créer des utilisateurs, envoyer des invitations mais surtout il possède tous les droits sur l'espace (lecture/écriture/suppression).

L'ESPACE PUBLIC tout le monde peut accéder à l'espace

Cette partie permet d'ajouter dans les modules et de les positionner dans la barre d'outils (1<sup>er</sup>, 2<sup>ème</sup>, etc.)

Il est possible de mettre des restrictions à l'utilisation des modules. Par exemple, le module ACTUALITÉ peut être utilisé par tout le monde ou uniquement par l'administrateur de l'espace.

Ne pas oublier de VALIDER sinon les informations sont perdues

### GESTION DU SITE PAR L'ADMINIST RAT EUR GÉNÉRAL

► LES UTILISATEURS DU SITE

#### AFFICHAGE DE LA LISTE DES UTILISATEURS DU SITE

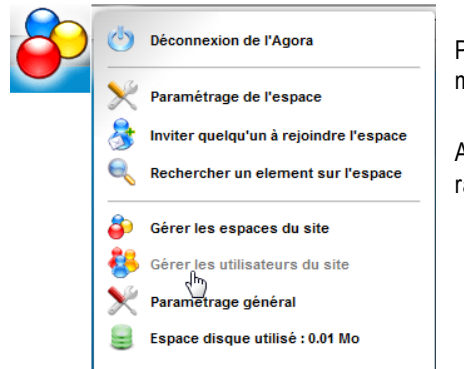

Pour visualiser tous les utilisateurs du site, il faut obligatoirement passer par ce menu.

Attention, le module utilisateurs <sup>45</sup> ne fait apparaître que les personnes rattachées à l'espace.

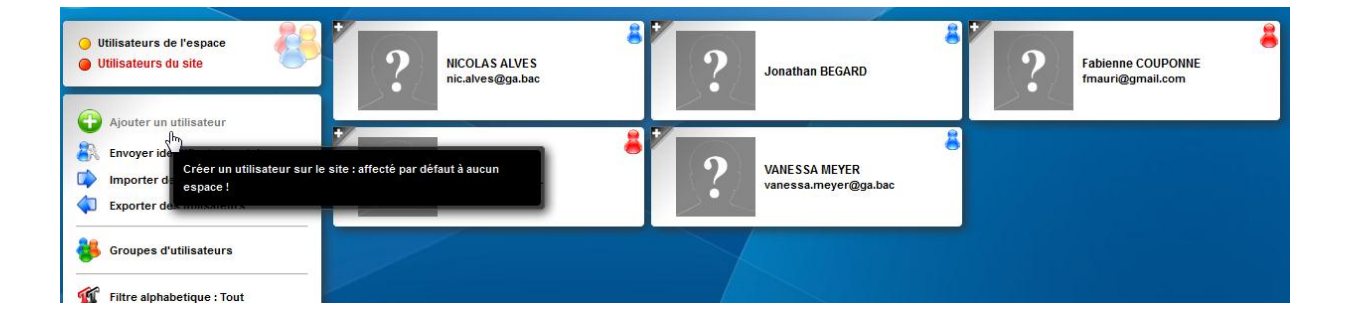

### Les Fonctionnalités

▶ PRÉSENTATION DU MENU

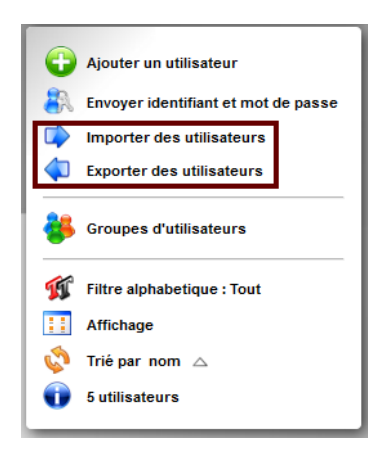

Les utilisateurs sont exportables et importable au format CSV

Les groupes utilisateurs peuvent être créés pour faciliter par la suite la sélection des personnes concernées par la tâche assignée.

Par exemple en cliquant sur Élèves, les personnes appartenant à ce groupe sont automatiquement cochées dans la liste ce qui évite des oublis ou des erreurs.

|   | Affectation aux agend | las 🌠    |
|---|-----------------------|----------|
| ? | Fabienne COUPONNE     | 🕌 Elèves |
|   | Jonathan BEGARD       | 2m       |
|   | VICOLAS ALVES         | _        |
| ? | Patrick DUPOND        |          |
|   | Pierre TOUTAN         |          |
|   | VANESSA MEYER         |          |
| ? | Agenda réunion        |          |
| ? | Agenda réunions       |          |
|   | -                     |          |

#### GESTION DU SITE PAR L'ADMINIST RAT EUR GÉNÉRAL → LES UTILISATEURS DU SITE

### ▶ RETRAITEMENT DU FICHIER D'EXPORTATION EN 3 ÉTAPES

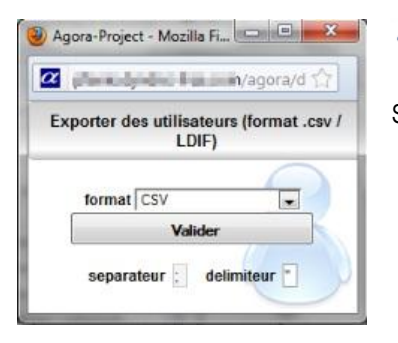

#### Exporter des utilisateurs

Sélectionner le format CSV souhaite puis valider le choisir. Le fichier est alors exporté.

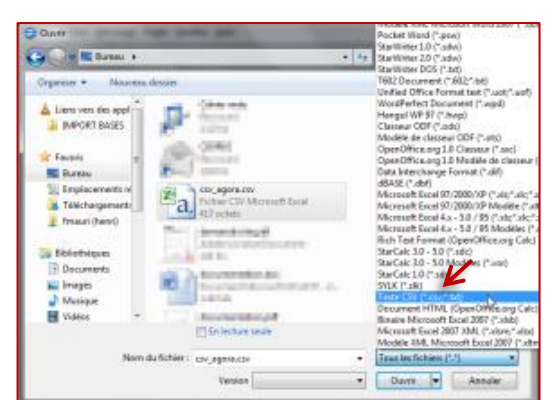

#### Traitement du fichier avec OpenOffice ou Libre Office

Sélectionner le fichier, choisir le format d'ouverture TEXTE (\*.CSV,\*.TXT) et ouvrir le fichier.

Le jeu de caractères doit être en Unicode UTF8

Il est possible d'agir sur les séparateurs pour les remplacer par des colonnes. Une fois le fichier ouvert, il peut être enregistré dans un autre format.

|   | A        | В        | С        | D                    | E       | F       |
|---|----------|----------|----------|----------------------|---------|---------|
| 1 | Civilité | Prénom   | Nom      | Courriel             | Adresse | Code po |
| 2 |          | Patrick  | DUPOND   | pfenie@orange.fr     |         |         |
| 3 |          | Fabienne | COUPONNE | fmauri@gmail.com     |         |         |
| 4 |          | NICOLAS  | ALVES    | nic.alves@ga.bac     |         |         |
| 5 |          | VANESSA  | MEYER    | vanessa.meyer@ga.bac |         |         |
| 6 |          | Jonathan | BEGARD   |                      |         |         |
|   |          |          |          |                      |         |         |

| npo         | ter                                                                   |                                                                                                    |                                                                   | K                                                                                                    |                                 |                              | nr.  |
|-------------|-----------------------------------------------------------------------|----------------------------------------------------------------------------------------------------|-------------------------------------------------------------------|----------------------------------------------------------------------------------------------------|---------------------------------|------------------------------|------|
| Įeu         | de caractér                                                           | es U                                                                                                | nicode (UTF                                                       | -8)                                                                                                    |                                 |                              | UN.  |
| Lar         | ig Lie                                                                | P                                                                                                   | ar défaut - F                                                     | rançais (France)                                                                                                    |                                 | An                           | nule |
| Ap          | artir de la Jig                                                       | gne 1                                                                                               |                                                                   |                                                                                                    |                                 | é                            | jide |
| ptio        | ns de sépara                                                          | ateur                                                                                               |                                                                   |                                                                                                    |                                 |                              |      |
| 0           | Largeur five                                                          |                                                                                                    |                                                                   |                                                                                                    |                                 |                              |      |
|             | Séparé par                                                            |                                                                                                    |                                                                   |                                                                                                    |                                 |                              |      |
|             | Isbulatio                                                             | on                                                                                                  | Virg                                                              | ale 📃 Auto                                                                                                    |                                 |                              |      |
|             |                                                                       |                                                                                                    | -                                                                 |                                                                                                    |                                 |                              |      |
|             | Point-vir                                                             | quie                                                                                                | Espe                                                              | ce                                                                                                    |                                 |                              |      |
|             | Epint-vir                                                             | gule                                                                                                | Espa                                                              | ce<br>Stowsteur                                                                                                    | da tasta                        |                              |      |
|             | Eusionne Eusionne                                                     | rgule<br>er les séparat                                                                             | Espa                                                              | ce<br>Séparateur                                                                                                    | de texte                        |                              | •    |
| harr        | Eusionne<br>Eusionne<br>Ps                                            | gule<br>er les séparat                                                                              | Espa                                                              | ce<br>Séparateur                                                                                                    | de tegte                        | -                            |      |
| harr<br>Typ | Point-vir     Eusionne  ps  ce de golonr                              | rgule<br>er les séparat                                                                             | Espa                                                              | ce<br>Séparateur                                                                                                    | de tegte                        | •                            |      |
| harr<br>Typ | Point-vir     Eusionne  ps de golonn Standard                         | rgule<br>er les séparat<br>ne<br>Standard                                                           | Espa                                                              | ce<br>Séparateur<br>V                                                                                                    | de tegte<br>Standard            | =<br>Standard                |      |
| harr<br>Typ | Point-vis     Eusionne     ps     de golonn     Standard     Civilité | gule<br>er les séparat<br>ne<br>Standard<br>Prénom                                                  | Espa                                                              | ce<br>Séparateur<br>V<br>Standard<br>Pourriel                                                                                  | de tegte<br>Standard<br>Adresse | *<br>Standard<br>Code posta  |      |
| Typ         | Point-vir     Eusionne  ps e de golone Standard Civilité              | ngule<br>erles séparat<br>Standard<br>Prénom<br>Patrick                                             | Standard<br>Non<br>DUPOSD                                         | ce<br>Séparateur<br>Y<br>Standard<br>Dourriel<br>prenie@orange.fr                                                              | de tegte<br>Standard<br>Adresse | *<br>Standard<br>Code posta  |      |
| Typ         | Point-vir     Eusionne  ps ce de golone Standard Civilité             | gule<br>er les séparat<br>Standard<br>Prénom<br>Patrick<br>Fabienne                                 | Standard<br>Non<br>DUPOSD<br>COUPOSNE                             | ce<br>Séparateur<br>Standard<br>Douriel<br>pfenie@orange.fr<br>fmauri@gmell.com                                                | de tegte<br>Standard<br>Adresse | -<br>Standard<br>Code posta  |      |
| Typ         | Point-vir     Eusionne  ps     de golonn     Standard     Civilité    | gule<br>er les séparat<br>Standard<br>Prénom<br>Patrick<br>Fabienne<br>AICOLAS                      | Standard<br>Mom<br>DUPOND<br>COUPONNE<br>ALVES                    | ce<br>Séparateur<br>Standard<br>Dourriel<br>pfenie8orange.fr<br>fneuri8gmall.com<br>nic.alve8gma.bac                           | de teyte<br>Standard<br>Adresse | -<br>Standard<br>Code posta  | •    |
| Typ         | Point-vir     Eusionne  ps de golonn Standard Civilité                | gule<br>er les séparat<br>Standard<br>Prénos<br>Patrick<br>Pablenne<br>BICOLAS<br>VASIESSA          | Standard<br>Nom<br>DOPOSID<br>COUPONNE<br>ALVES<br>MEYER          | ce<br>Séparateur<br>Standard<br>Dourriel<br>pfenie@orange.fr<br>fmauri@gmail.com<br>nic.alves@ga.bac                           | de tegte<br>Standard<br>Adresse | *<br>Standard<br>Code posta  | •    |
| ham<br>Typ  | Point-vir     Eusionne  ps  ce de golonn  Standard  Civilité          | gule<br>r les séparat<br>Standard<br>Prénom<br>Patrick<br>Fabienne<br>STCOLAS<br>VASESSA<br>Scathar | Standard<br>Som<br>DUPOSD<br>COUPOISE<br>ALVES<br>MEYER<br>MEYER  | séparateur<br>Standard<br>Dourriel<br>pfenie@orange.fr<br>finauri@gmell.com<br>noi.e.alve@gw.bac<br>vanesse.never@gw.bac       | de teyte<br>Standard<br>Adresse | *<br>Standard<br>Code post-  |      |
| Typ         | Point-vis     Eusionna  ps de golonn Standard Civilité                | guie<br>standard<br>Prénom<br>Patrick<br>Fabienne<br>MICOLAS<br>VANESSA<br>Jonathan                 | Standard<br>Nom<br>DUPOND<br>COUPONNE<br>ALVES<br>MEYER<br>BEGARD | ce<br>Séparateur<br>Standard<br>Dourriel<br>pfeniellorange.fr<br>fmeuridgmeil.com<br>nic.alvestga.bac<br>vateses.meyertiga.bac | de teyte<br>Standard<br>Adresse | *<br>Standard<br>Code post-4 |      |

#### GESTION DU SITE PAR L'ADMINIST RAT EUR GÉNÉRAL ► LES UTILISATEURS DU SITE

### CRÉATION D'UN UTILISATEUR

|               | The second second second second second second second second second second second second second second second se |                                                                                                    |
|---------------|----------------------------------------------------------------------------------------------------|----------------------------------------------------------------------------------------------------|
|               |                                                                                                    |                                                                                                    |
| $\checkmark$  |                                                                                                    | $\checkmark$                                                                                                    |
|               |                                                                                                    |                                                                                                    |
| Utilisateur   | )<br>Utilisateur +                                                                                              | Administrateur                                                                                                    |
| ateur 5       |                                                                                                    |                                                                                                    |
| onnel active  | 0                                                                                                    | oui 💌 😗                                                                                                    |
|               | нт<br>—                                                                                                    | iançais (rar detaut.) 💌 🚺                                                                                                    |
|               |                                                                                                    |                                                                                                    |
| é à la connex | cion 🤈                                                                                                    |                                                                                                    |
| ur général di | u site n                                                                                                    | ion 🔽 🙎                                                                                                    |
|               |                                                                                                    |                                                                                                    |
|               | Photo :                                                                                                    | •                                                                                                    |
|               | nic.alves@ga                                                                                                    | a.bac                                                                                                    |
| passe         |                                                                                                    |                                                                                                    |
|               |                                                                                                    |                                                                                                    |
| nexion        | nic.alves                                                                                                    |                                                                                                    |
|               | NICOLAS                                                                                                    |                                                                                                    |
| U             | ALVES                                                                                                    |                                                                                                    |
|               | D nexion passe ur général du é à la connes onnel activé sateur 5 Utilisateur Utilisateur I                      | ALVES ALVES NICOLAS nic.alves apasse nic.alves@ga Photo:  ur général du site é à la connexion f onnel activé Gateur Utilisateur Utilisateur + |

L'utilisateur est obligatoirement identifié **O** par son nom, prénom et doit posséder un identifiant de connexion.

L'adresse courriel n'est pas obligatoire mais pour faciliter la communication, il est préférable de renseigner ce champ.

Seul l'administrateur général peut attribuer ce rôle d'administrateur général à un autre utilisateur. En effet, il peut y en avoir plusieurs ❷.

L'utilisateur doit être affecté à un espace **e** et il est possible qu'il puisse utiliser un agenda personnel **e**.

L'utilisateur peut endosser plusieurs rôles G :

UTILISATEUR la personne accède uniquement à cet espace

UTILISATEUR + l'utilisateur accède à cet espace et peut envoyer des invitations pour ajouter des utilisateurs.

ADMINISTRATEUR il peut utiliser l'espace, créer des utilisateurs, envoyer des invitations mais surtout il possède tous les droits sur l'espace (lecture/écriture/suppression).

Ne pas oublier de VALIDER la saisie.

### CONNEXION À SON ESPACE COLLABORATIF

α

NICOLAS ALVES Fabienne COUPONN Patrick DUPOND VANESSA MEYER

| ) u<br>0    | tilisateurs de l'espace<br>dilisateurs du site                                                                       |
|-------------|----------------------------------------------------------------------------------------------------|
| €<br>₽<br>8 | Ajouter un utilisateur<br>Envoyer idegulfant et mot de passe<br>Inviter geek<br>Envoyer à des utilisateurs (par mai) |
| *           | Groupes d'utilisaments une respinse                                                                                  |
|             | Affichage<br>Trié par prénom 🛆                                                                                       |
| Ó           | 4 utilisateurs                                                                                                    |

Il convient de transmettre les identifiants au nouvel utilisateur par courriel. L'opération se fait simplement par une coche dans la liste proposée.

| Plant of contraction for Reasons also also also also also            | at ten technological and ten ten ten ten termine                                                                                                    |
|----------------------------------------------------------------------|----------------------------------------------------------------------------------------------------|
| Mersons                                                              | A ANTA PRIMA ATTA - INS & DUP IS A MARKAGEN PRIPARA / MARKA 5.13                                                                                                    |
| PRODUCT INTO TATAON                                                  | agora transf                                                                                                    |
| Address of the second second                                         | Bysterite de partene distantiation et de Facal constructed                                                                                                    |
| Adresses de connexton au olto                                        | THE PLAN IN THE ADDRESS                                                                                                    |
| Footer / pled de page blmt                                           |                                                                                                    |
| COMPANY OF CONSTANTS FOOD DES PROPERTS, INCOME, 810-4                | Change 1981                                                                                                    |
| A CHARGE OF CONTRACT OF CONTRACT                                     | 111                                                                                                    |
| Logo on has de page                                                  | ACCOUNTED FOR THE CARD AND A COUNTED FOR THE CARD AND A COUNTED FOR THE CARD AND AND A COUNTED FOR THE CARD AND AND A COUNTED FOR THE CARD AND AND A COUNTED FOR THE CARD AND AND A COUNTED FOR THE CARD AND A COUNTED FOR THE CARD AND A COUNTED FOR THE CARD AND A COUNTED FOR THE CARD AND A COUNTED FOR THE CARD AND A COUNTED FOR THE CARD AND AND AND A COUNTED FOR THE CARD AND AND AND AND AND AND AND AND AND AN                                                                                                   |
| A LANGUAGE LAND A MANAGEMENT OF A LAND                               | A starting out of the starting and the starting of the starting of the startin |
| Language procession                                                  | Programme Tagla                                                                                                    |
| For second a second second second                                    | FIRITY of 1999 Business Prints Law?                                                                                                    |
| Copace diagon disposible pour le stockage des fichiers               |                                                                                                    |
| Revenue and Constitution of the Annual of The Annual Street Barriers | F dolar second Control Control                                                                                                    |
| Afficher le nom des modules dans la barre de mens                    | Construction of proceeding of the construction of the construction |
|                                                                      |                                                                                                    |

### Gestion de l'Agenda

#### ► AFFICHAGE GÉNÉRAL

L'administrateur général a une vue d'ensemble des agendas de tous les utilisateurs des espaces **①**. Ainsi, il peut MASQUER/AFFICHER **②** les agendas de tout ou partie des utilisateurs, la coche permet de les choisir. La vue du calendrier se fait à la date du jour, au jour, à la semaine ou au mois **⑤**.

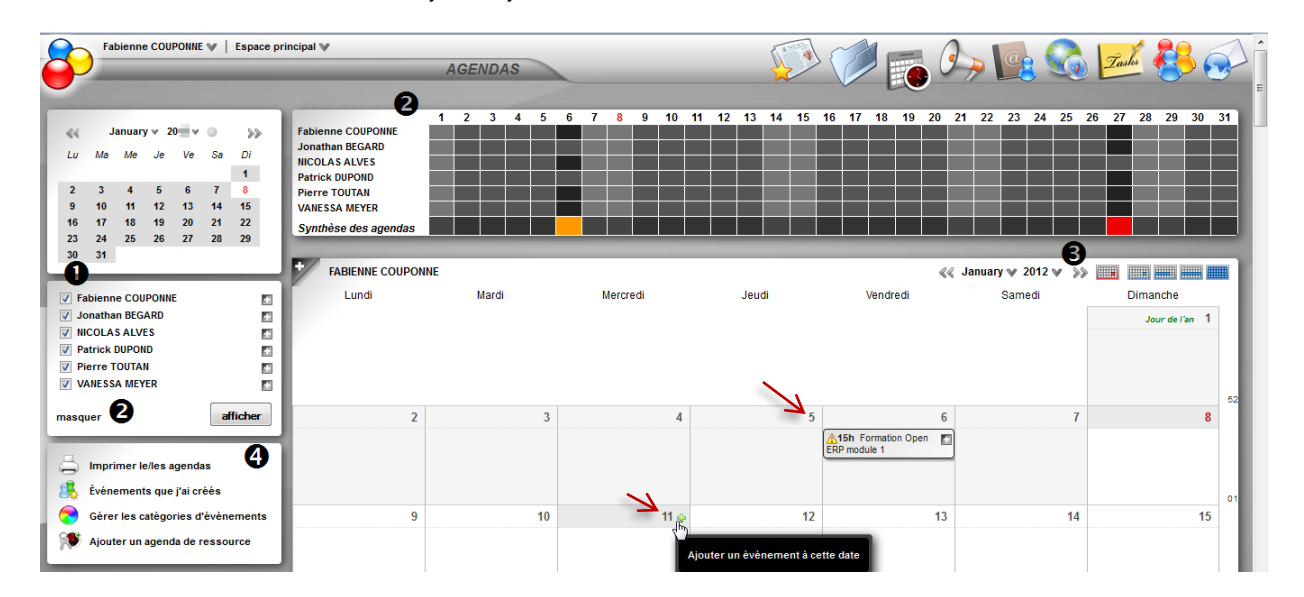

Il convient de se positionner sur le jour de l'évènement pour le créer. La 😤 permet d'ouvrir la fenêtre ci-contre.

#### ▶ CRÉATION D'UN ÉVÈNEMENT PAR L'AG

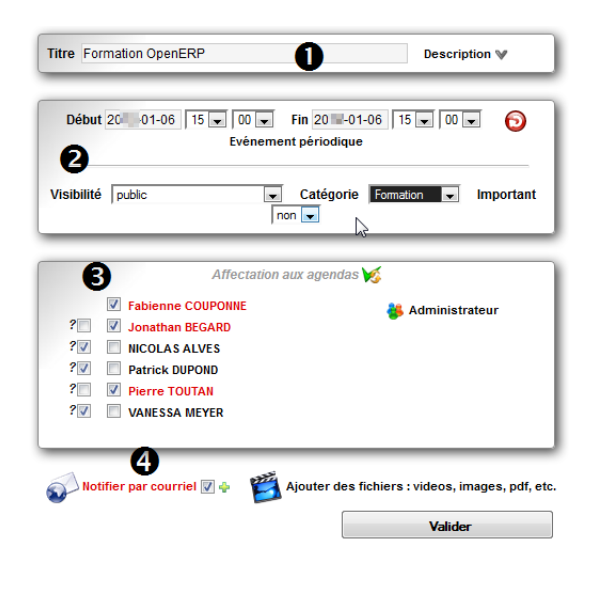

L'évènement doit avoir un titre  ${\rm 0}$ , il est possible décrire plus précisément l'action  ${\rm v}$ .

O<sup>Evénement périodique</sup> sélectionner cet option lorsque l'évènement est récurrent (semaine, mois, etc.).

L'évènement peut être visible **2** selon 3 modes différents : <u>PUBLIC</u> visible par les utilisateurs qui ont accès aux agendas où l'évènement est affecté. <u>NON</u> est sélectionné si l'évènement n'est pas partagé.

PUBLIC, MAIS DÉTAILS MASQUÉ les utilisateurs qui ont un accès en lecture ne voient que la plage horaire de l'évènement.

PRIVÉ visible uniquement par ceux qui ont un accès en écriture aux agendas où l'évènement est affecté.

₿

?
✓ l'évènement peut être proposé à l'affectation dans l'agenda d'un autre utilisateur ou

Les utilisateurs ayant concernés par l'évènement peuvent en être informés par courriel @

🧏 Inverse la sélection des utilisateurs

Sector du site de l'administrateur du site

automatiquement (groupe utilisateurs paramétré en amont).

### GESTION DU SITE PAR L'ADMINIST RAT EUR GÉNÉRAL → L'AGENDA DE L'AG

### ► VISUALISATION DES ÉVÈNEMENTS CRÉÉS

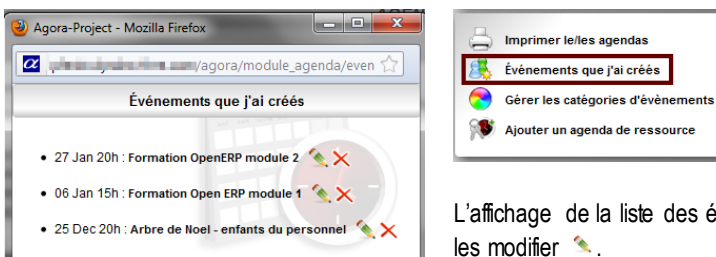

L'affichage de la liste des évènements permet aussi de pouvoir les modifier 1 .

#### ► CRÉATION DES CATÉGORIES D'ÉVÈNEMENTS

| Catégories d'évènement | J                 |
|------------------------|-------------------|
| N 📀                    | Ajouter categorie |
| 📀 rendez-vous          | Modifier 🗙        |
| 😤 réunion              | Modifier 🗙        |
| 💦 congés               | Modifier 🗙        |
| 🔁 personnel            | Modifier 🗙        |
| Formation              | Modifier 🗙        |
| Rendez-vous            | Modifier 🗙        |

► AJOUTER UN AGENDA DE RESSOURCES

| Ę | Imprimer le/les agendas           |
|---|-----------------------------------|
| 8 | Événements que j'ai créés         |
|   | Gérer les catégories d'évènements |
| 9 | Ajouter un agenda de ressource    |

Les catégories sont créées ou modifiées par l'administrateur général ou par son auteur (utilisateur ou administrateur simple).

Un code couleur peut être utilisé pour chaque catégorie.

#### Titre Agenda réunions Description Plage horaire 8:00 💌 à 21:00 💌 Affichage des événements Bordure avec la couleur de la catégorie 📼 lecture 💿 🛛 écriture 🔦 Espace principal └ Tous les utilisateurs 👪 └ Administrateur 👹 Eahienne COLIPONNE Patrick DUPOND lecture 💿 écriture 🔦 2BP GA gr1 🖵 Tous les utilisateurs 🐉 🕥 1 Elèves INICOLAS ALVES Jonathan BEGARD Fablenne COUPONNE Patrick DUPOND VANESSAMEYER Pierre TOUTAN TBP G-A Gr1 lecture 💿 \, écriture 🔦 V Tous les utilisateurs 👪 Patrick DUPOND VANESSAMEYER 🎢 Ajouter des fichiers : videos, images, pdf, etc. Valider

# Imprimer le/les agendas Événements que j'ai créés Gérer les catégories d'évènements Jouter un agenda de ressource

Il est possible d'ajouter un agenda partagé entre un ou plusieurs utilisateurs d'espaces différents.

Il convient de définir par une coche les droits sur l'agenda, en lecture seule  $\infty$  ou en écriture  $\sim$ .

### GESTION DU SITE PAR L'ADMINIST RAT EUR GÉNÉRAL

► LA MESSAGERIE / FAVORIS

#### ▶ GESTION DES AGENDAS DES UTILISATEURS

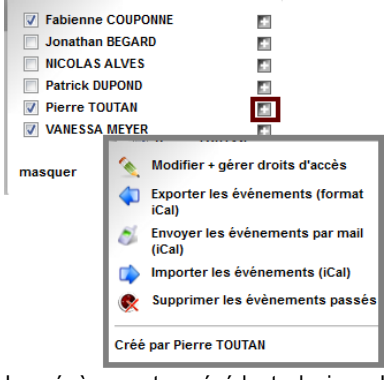

Les évènements précédents le jour J sont supprimables expar l'administrateur général quel que soit le propriétaire de l'agenda. Tous les agendas créés par les utilisateurs apparaissent dans l'interface de l'administrateur général.

Il peut agir sur les agendas en les modifiant <sup>S</sup> et en gérant les droits d'accès.

Les évènements sont 🔯 🗭 exportables ou

importables au format ical et des courriels peuvent être envoyés.

iCalendar permet aux utilisateurs d'envoyer des demandes de rendez-vous, et de les transmettre à d'autres utilisateurs par courriel. Il faut disposer du logiciel permettant la lecture

| Droits d                  | "accès       |            |
|---------------------------|--------------|------------|
| Espace principal          | lecture 🚳    | écriture 🔦 |
| L Tous les utilisateurs 🚜 | 13           | 123        |
| L Administrateur          |              |            |
| - Fabienne COUPONNE       |              | 123        |
| Patrick DUPOND            |              |            |
| 2BP GA gr1                | lecture (    | écriture 💊 |
| L Tous les utilisateurs & | 13           | E          |
| L Flèves                  |              |            |
| L NICOLAS ALVES           |              | 121        |
| - Jonathan BEGARD         | 127          | 100        |
| - Fabienne COUPONNE       | 100          | 10         |
| Patrick DUPOND            |              | 177        |
| L VANESSA MEYER           | 9            | 123        |
| Pierre TOUTAN             |              | <b>E</b>   |
| Afficher tous m           | es espaces ₩ |            |

### ► LA MESSAGERIE INTERNET

Cette messagerie interne aux sites permet d'envoyer des informations rapidement aux utilisateurs quelques soit l'espace auquel ils appartiennent. Des fichiers peuvent être joints au message et l'historique des courriels s'affiche à gauche de l'écran.

| <ul> <li>Poice • Taile poice • ▲ • ♥ • Ω B I U E E E E E E E # ♥ ○ ∞ ※ ♥ 2 +m.</li> <li>Poice • Taile poice • ▲ • ♥ • Ω B I U E E E E E E E # ♥ ○ ∞ ※ ♥ 2 +m.</li> <li>Poice • Taile poice • ▲ • ♥ • Ω B I U E E E E E E E E E # ♥ ○ ∞ ※ ♥ 2 +m.</li> <li>Bonjour,</li> <li>Apporter votre ordinateur portable.</li> <li>Merci</li> </ul> | 18P G-A Gr1 😿<br>28P GA gr1 😿                                    | URGENT - Formation Description                                                                                                    |
|----------------------------------------------------------------------------------------------------|------------------------------------------------------------------|----------------------------------------------------------------------------------------------------|
| Espace principal 100 Merci                                                                                                    | VICOLAS ALVES Fabienne COUPONNE V Patrick DUPOND V VANESSA MEYER | Police ▼ Taille police ▼ ▲ ▼ ♥ ▼ Ω B I U 目 目 目 目 目 目 目 目 に り (* ∞ ☆ (*) & 2 Hm.<br>Bonjour,<br>Apporter votre ordinateur portable.          |
|                                                                                                    | Espace principal 😡                                               | Merci                                                                                                    |
| Historique des courriels     envoyés     Envoyer                                                                                                    | Historique des courriels<br>envoyés                              | Pas d'entête ni de signature     Fichier joint     Parcourir     Afficher les destinataires     Demander un accusé de reception     Envoyer |

## ▶ Les favoris Solo

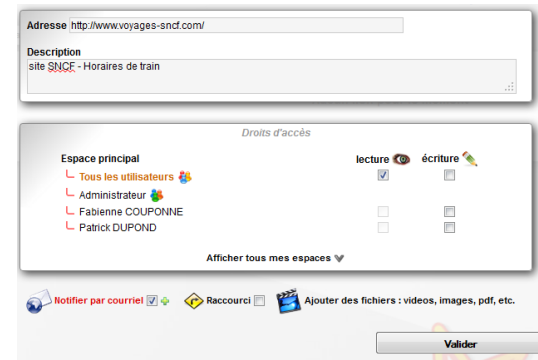

Les liens URL peuvent être enregistrés dans les favoris puis partagés entre les utilisateurs des espaces.

Ces liens sont mis en lecture seule ou en écriture, dans ce cas ils sont modifiables.

L'information peut être notifiée par courriel, il suffit de cocher cette option.

Le lien apparaît de la sorte avec l'image du site.

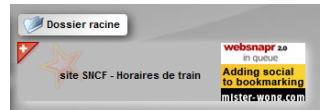

► L'ENVIRONNEMENT DE L'ESPACE

### ► PARAMÉTRAGE DE L'ENVIRONNEMENT DE L'ESPACE

|                                                                       | • 1 • 1                                                                                                    | ocui raui    |
|-----------------------------------------------------------------------|----------------------------------------------------------------------------------------------------|--------------|
| <b>)</b> ()                                                           | Déconnexion de l'Agora                                                                                                    | espace d     |
| 2<br>2<br>2<br>2                                                      | Paramétrage de l'espace<br>Invite- quelqu'un à rejoindre l'espace<br>Rechercher un element sur l'espace                                               |              |
| Nom                                                                   | 2BP GAgr1                                                                                                    |              |
| Description                                                           |                                                                                                    |              |
| Fond d'écran                                                          | 1 jpg 💌                                                                                                    |              |
| Modules de l'es                                                       | pace                                                                                                    |              |
| Actualités & nou                                                      | veaux éléments                                                                                                    | $\checkmark$ |
| 🖵 Seul l'admini                                                       | strateur peut ajouter des actualités                                                                                                    | $\checkmark$ |
| Utilisateurs                                                          |                                                                                                    | $\checkmark$ |
| Les utilisater                                                        | urs peuvent également créer des groupes                                                                                                    |              |
| Agendas                                                               |                                                                                                    | $\checkmark$ |
| <ul> <li>Seul l'admini</li> </ul>                                     | strateur peut ajouter des agendas de ressource                                                                                                    |              |
| <ul> <li>Seul l'admini</li> </ul>                                     | strateur peut ajouter des categories d'événement                                                                                                    |              |
| Gestionnaire de                                                       | fichiers                                                                                                    | $\checkmark$ |
| Forum                                                                 |                                                                                                    | $\checkmark$ |
| Seul l'admini                                                         | strateur peut ajouter des sujets                                                                                                    | $\checkmark$ |
| - Courr damin                                                         | the second second second                                                                                                    |              |
| Les utilisate                                                         | urs peuvent également ajouter des thèmes                                                                                                    |              |
| Les utilisate                                                         | urs peuvent également ajouter des thèmes<br>er les thèmes des sujets en première page (s'il y en a)                                                   |              |
| Les utilisater<br>Ne pas affich<br>Tâches                             | urs peuvent également ajouter des thèmes<br>er les thèmes des sujets en première page (s'il y en a)                                                   |              |
| Les utilisater<br>Ne pas affich<br>Tâches<br>Favoris                  | urs peuvent également ajouter des thèmes<br>er les thèmes des sujets en première page (s'il y en a)<br>er le stéuriousiliseties des sites (vienettes) |              |
| Les utilisater<br>Ne pas affich<br>Tâches<br>Favoris<br>Ne pas affich | urs peuvent également ajouter des thèmes<br>er les thèmes des sujets en première page (s'il y en a)<br>er la prévisualisation des sites (vignettes)   |              |

Seul l'administrateur de l'espace ou l'administrateur général peut gérer cet space donc en modifier les paramètres.

L'administrateur peut modifier l'espace initialement configuré par l'administrateur général de la plate-forme.

Le fond d'écran par défaut correspond à celui défini dans le paramétrage général de la plate-forme. Il est possible d'en choisir un autre.

Il est possible d'agir sur les modules et les droits attribués à chacun d'eux.

La position dans le menu peut aussi est changée (1, 2, etc.).

Ne pas oublier de valider les modifications

### INVITER UNE PERSONNE À REJOINDRE L'ESPACE Inviter quelqu'u

Agare-Froget - Mozila Frefor.

Free.com/agora/module\_utilisateur/invitation.php
Inviter quelqu'un à rejoindre l'espace

Nom
DEVILLE
Préson
Alain
Courriel
Jaian devil@ga.bac
Ajouter un message

Froverer

Inviter quelqu'un à rejoindre l'espace

L'invitation avec les identifiants de connexion est envoyée dans la messagerie électronique de la personne.

| Dossers     P P Dolet     De     Date       Massages envoys     Indebook AVES NICOLAS NICOLAS ALVES     Aujourdhui 1440       Messages envoys     Indebook AVES NICOLAS buildings     Aujourdhui 1440       Indebook     Indebook AVES NICOLAS buildings     Aujourdhui 1440       Indebook     Indebook     Indebook     Aujourdhui 1440       Indebook     Indebook     Indebook     Aujourdhui 1440       Indebook     Indebook     Indebook     Aujourdhui 1440       Indebook     Indebook     Indebook     Aujourdhui 1440       Indebook     Indebook     Indebook     Ven 11:02       InfoRMATIONS biomag12 Boanabac     Ven 11:00     Selectionner:     Im Indebook       Selectionner:     Im Indebook     Sujets:     Afficher le panneau d'aperçuit (Messages de 1 à       Envoyé par NICOLAS ALVES (28P GA gr1) :     ALVES NICOLAS vous invite sur 28P GA gr1     AVES NICOLAS vous invite sur 28P GA gr1                                                                                                    | Taille<br>995<br>3 K |
|----------------------------------------------------------------------------------------------------|----------------------|
| Hossages recus (10)      Hossages recus (10)      Hossages envoys      ComManDes FouRNISSEURS bbiomag13@ga.bac Ven 12:07      Messages envoys      InfoRMATIONS biomag13     biomag13@ga.bac Ven 11:02     INFORMATIONS biomag13     biomag13@ga.bac Ven 11:02     INFORMATIONS biomag13     biomag13@ga.bac Ven 11:02     INFORMATIONS biomag13     biomag13@ga.bac Ven 11:02     INFORMATIONS biomag13     biomag13@ga.bac Ven 11:02     INFORMATIONS biomag13     biomag13@ga.bac Ven 11:02     INFORMATIONS biomag13     biomag13@ga.bac Ven 11:02     INFORMATIONS biomag13     biomag13@ga.bac Ven 11:02     INFORMATIONS biomag13     biomag12@ga.bac Ven 11:02     INFORMATIONS biomag13     biomag12@ga.bac Ven 11:02     INFORMATIONS biomag13     biomag12@ga.bac Ven 11:02     INFORMATIONS biomag13     biomag12@ga.bac Ven 11:02     INFORMATIONS biomag13     biomag12@ga.bac Ven 11:02     INFORMATIONS biomag13     biomag12@ga.bac Ven 11:02     INFORMATIONS biomag13     biomag12@ga.bac Ven 11:02     INFORMATIONS biomag13     biomag12@ga.bac Ven 11:02     INFORMATIONS biomag13     InfoRMATIONS biomag13     InfoRMATIONS biomag13     InfoRMATIONS biomag13     InfoRMATIONS biomag13     InfoRMATIONS biomag13     InfoRMATIONS biomag14     INFORMATIONS biomag13     INFORMATIONS biomag12@ga.bac     Ven 11:02     INFORMATIONS biomag13     INFORMATIONS biomag13     InfoRMATIONS     INFORMATIONS INFORME VEN     INFORMATIONS biomag13     INFORMATIONS     INFORMATIONS     INF | 995<br>З К           |
| Prouillons       • COMMANDES FOURNISSEURS bbiomag13@ga.bac       Ven 1:07         Metesages envorés       • InFORMATIONS biomag13       biomag13@ga.bac       Ven 1:02         Corbeile       • INFORMATIONS biomag13       biomag13@ga.bac       Ven 1:02         Selectonner:       • INFORMATIONS biomag13       biomag12@ga.bac       Ven 1:02         Selectonner:       • INFORMATIONS biomag13       biomag12@ga.bac       Ven 1:02         Selectonner:       • INFORMATIONS biomag13       biomag12@ga.bac       Ven 1:02         Selectonner:       • INFORMATIONS biomag13       biomag12@ga.bac       Ven 1:02         Selectonner:       • INFORMATIONS biomag13       biomag12@ga.bac       Ven 1:02         Selectonner:       • INFORMATIONS biomag13       biomag12@ga.bac       Ven 1:00         Selectonner:       • INFORMATIONS biomag13       biomag12@ga.bac       Ven 1:00         Selectonner:       • INFORMATIONS biomag13       biomag12@ga.bac       Ven 1:00         Selectonner:       • INFORMATIONS biomag13       biomag12@ga.bac       Ven 1:00         Selectonner:       • INFORMATIONS biomag13       biomag12@ga.bac       Ven 1:00         Selectonner:       • INFORMATIONS biomag13       biomag12@ga.bac       Ven 1:00         Selectonne:       • INFORMATIONS biomag13 </td <td>3 К</td>                                                                                                    | 3 К                  |
| Messages envoyés       INTORMATIONS biomag13 biomag13                                |                      |
| Indesirables       INFORMATIONS biomagf3       biomagf3@ga.bac       Ven 11:02         Corbeile       INFORMATIONS biomagf2       biomagf2@ga.bac       Ven 11:02         Selectionner:       INFORMATIONS biomagf2       Ven 11:02       Ven 11:02         Selectionner:       INFORMATIONS biomagf2       Ven 11:02       Ven 11:02         Selectionner:       Invortice       Sujets:       Invortice       Ven 11:02         Envoyé par NICOLAS ALVES (28P GA gr1):       ALVES NICOLAS vous invite sur 28P GA gr1       Invortice       Ven 28P GA gr1                                                                                                    | 2 K                  |
| Corbeile         INFORMATIONS biomagf2         biomagf2@ga.bac         Ven 11:00           Selectionner:         III III IIII IIIIIIIIIIIIIIIIIIIIIIII                                                                                                    | 2 K                  |
| Sélectionner: III III III Sujets: IIII Afficher le panneau d'aperçuit III Messages de 1 à<br>Envoyé par NICOLAS ALVES (28P GA gr.1) :<br>ALVES NICOLAS vous invite sur 28P GA gr.1                                                                                                    | 1 K                  |
| Envoyé par NICOLAS ALVES (28P GA gr1) :<br>ALVES NICOLAS vous invite sur 28P GA gr1                                                                                                    | 21 sur 21            |
| Envoyé par NICOLAS ALVES (2BP GA gr.1) :<br>ALVES NICOLAS vous invite sur 28P GA gr.1                                                                                                    |                      |
| ALVES NICOLAS vous invite sur 2BP GA gr1                                                                                                    |                      |
|                                                                                                    |                      |
| Identifiant : alain.devil@ga.bac<br>Mot de passe : 85814                                                                                                    |                      |
| Cliquer ici pour confirmer l'invitation                                                                                                    |                      |

GESTION DE L'ESPACE UTILISATEURS PAR L'ADMINISTRATEUR ► LES UTILISATEURS DE L'ESPACE

## ► AFFICHAGE DES UTILISATEURS DE L'ESPACE

Tous les utilisateurs de l'espace s'affichent lors de la sélection du module UTILISATEURS. Des groupes d'utilisateurs peuvent être formés dans un espace collaboratif.

|             | NICOLAS ALVES 🤍   2BP GA gr1 🖤                                                                    | Raccourcis 砛 |                                  |    |                 |   | 2 Jack |                                     | 5 |
|-------------|---------------------------------------------------------------------------------------------------|--------------|----------------------------------|----|-----------------|---|--------|-------------------------------------|---|
| 0           |                                                                                                   |              | UTILISATEUF                      | 25 |                 |   | 2astes |                                     |   |
| 0<br>0<br>8 | Ajouter un utilisateur<br>Ajouter un utilis. existant à l'espace<br>Inviter quelqu'un à rejoindre |              | OLAS ALVES<br>alves@ga.bac       | ?  | Jonathan BEGARD | * | ? Fa   | ibienne COUPONNE<br>nauri@gmail.com | * |
| *           | Groupes d'utilisateurs de l'espace                                                                | ? VAN        | IESSA MEYER<br>essa.meyer@ga.bac |    |                 |   |        |                                     |   |
| Ħ           | Filtre alphabetique : Tout                                                                        |              |                                  |    |                 |   |        |                                     |   |
|             | Affichage                                                                                         |              |                                  |    |                 |   |        |                                     |   |
| Q,          | Trié par nom 🛆                                                                                    |              |                                  |    |                 |   |        |                                     |   |
| 0           | 4 utilisateurs                                                                                    |              |                                  |    |                 |   |        |                                     |   |

### ► AJOUT D'UN UTILISATEUR À L'ESPACE

| Civilité                 |                                                      |  |  |  |  |  |  |  |
|--------------------------|------------------------------------------------------|--|--|--|--|--|--|--|
| NOM                      | TOUTAN                                               |  |  |  |  |  |  |  |
| Prénom                   | Pierre                                               |  |  |  |  |  |  |  |
| Identifiant de connexion | pie.toutan                                           |  |  |  |  |  |  |  |
| Mot de passe             | •••••                                                |  |  |  |  |  |  |  |
| Confirmer mot de passe   | • • • • • • • • •                                    |  |  |  |  |  |  |  |
| Courriel                 |                                                      |  |  |  |  |  |  |  |
| Téléphone                |                                                      |  |  |  |  |  |  |  |
| 5-2                      |                                                      |  |  |  |  |  |  |  |
| Divers                   |                                                      |  |  |  |  |  |  |  |
|                          |                                                      |  |  |  |  |  |  |  |
| langue fra               | nçais (Par défaut) 💌 🚺                               |  |  |  |  |  |  |  |
| Langue fra               | nçais (Par défaut) 💌 🔪<br>de création par courriel 🥅 |  |  |  |  |  |  |  |

La création de la fiche utilisateur se limite à l'identification de la personne. Les droits attachés à l'utilisateur sont des droits basiques sur les objets.

Seul l'administrateur général est habilité à transformer cet utilisateur en utilisateur+ ou en ADMINISTRATEUR de l'espace.

La coche permet d'envoyer par mail la notification d'inscription dans cet espace avec les identifiants de connexion

Une fois la fiche créée, elle ne peut plus être modifiées

③ Seul l'administrateur général peut modifier une fiche créée, réinitialiser le mot de passe ou affecter l'utilisateur à un autre espace

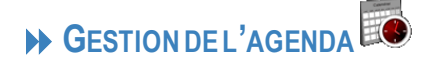

#### ► AFFICHAGE DE L'AGENDA – VUE D'ENSEMBLE

| ✓ January v 2€ v >>>>>>>>>>>>>>>>>>>>>>>>>>>>>>>>                                                          | 1 2 3<br>NICOLAS ALVES<br>VANESSA MEYER<br>Agenda réunion<br>Synthèse des agendas                                                               | 4 5<br>4 | 6 7 | 89       | 10 | 11 1  | 2 13    | 14 1     | 5 16     | 17 18<br>6<br>7<br>7<br>7<br>7<br>7<br>7<br>7<br>7<br>7<br>7<br>7<br>7<br>7<br>7<br>7<br>7<br>7<br>7 | 19       | 20 2       | 22      | 23            | 24 25      | 26   | 27 | 28           | 29               | 30  | 31 |
|----------------------------------------------------------------------------------------------------|----------------------------------------------------------------------------------------------------|----------|-----|----------|----|-------|---------|----------|----------|----------------------------------------------------------------------------------------------------|----------|------------|---------|---------------|------------|------|----|--------------|------------------|-----|----|
| 9 10 11 12 13 14 15<br>16 17 18 19 20 21 22<br>23 24 25 26 27 28 29<br>30 31                               | VANESSA MEYER<br>lecture : VANESSA MEYER, Jonathan<br>BEGARD, Pierre TOUTAN                                                                     |          | /   | Mercredi |    |       | Jeu     | di       |          | Venc                                                                                                 | Iredi    | <b>«</b> « | January | v 20<br>Samed | 12 👽<br>li | »» [ |    | Diman<br>Jou | che<br>r de l'ar | n 1 |    |
| <ul> <li>✓ NICOLAS ALVES (lecture)</li> <li>✓ VANESSA MEYER</li> <li>✓ Agenda réunion (lecture)</li> </ul> | Créé par NICOLAS ALVES<br>Modifier + gérer droits d'accès<br>Exporter les événements (format<br>iCal)                                           |          |     |          |    |       |         |          |          |                                                                                                    |          |            |         |               |            |      |    |              |                  |     | 52 |
| afficher                                                                                                   | <ul> <li>Envoyer les événements par mail<br/>(iCal)</li> <li>Importer les événements (iCal)</li> <li>Supprimer les évènements passés</li> </ul> | 3        |     |          | 4  |       |         |          | 5<br>ERF | 5h Format<br>module 1                                                                                | ion Oper | 6          |         |               |            | 7    |    |              |                  | 8   |    |
| Événements que j'ai créés     Gérer les catégories d'évènements     Ajouter un agenda de ressource         | lecture : VANESSA MEYER, Jonathan<br>BEGARD, Pierre TOUTAN<br>Créé par VANESSA MEYER                                                            | 10       |     |          | 11 | outer | un évèr | nement à | cette d  | ate                                                                                                  |          | 13         |         |               | 1          | 4    |    |              |                  | 15  | 01 |

① les agendas s'affichent dans l'ordre alphabétique, il ne faut pas oublier d'aller jusqu'en bas de la fenêtre pour les visualiser dans leur intégralité.

#### ► CRÉATION D'UN ÉVÈNEMENT

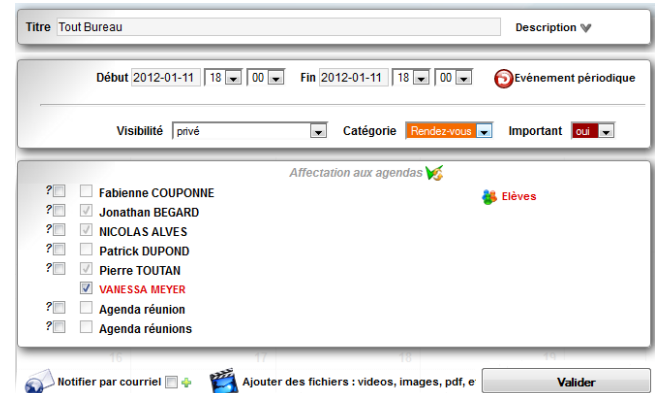

Description des fonctionnalités page 12

En se positionnant sur l'évènement 🖾 du calendrier, une fenêtre permet de modifier la fiche ou de la supprimer dans un ou plusieurs agendas.

Cette vue montre qui est informé de l'évènement et qui l'a créé.

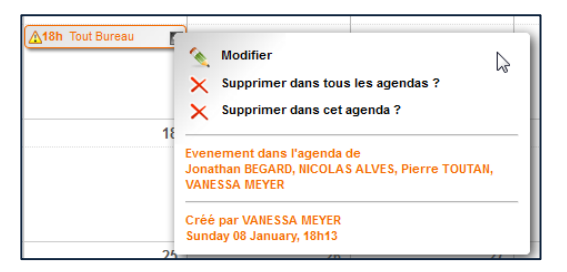

Une fiche en lecture seule fait apparaître un message d'alerte à l'utilisateur qui veut la modifier et qui n'en a pas les droits.

| Vous n'êtes pas l'auteur de l'événement et il a été affecté à des agendas qui ne vous sont pas accessible e<br>écriture : vous ne pouvez que gérer les affectations à votre/vos agenda(s) |                           |  |  |  |  |
|----------------------------------------------------------------------------------------------------|---------------------------|--|--|--|--|
|                                                                                                    | Affectation aux agendas 😿 |  |  |  |  |
| <ul> <li>Fabienne COUPONNE</li> <li>Jonathan BEGARD</li> <li>NICOLAS ALVES</li> </ul>                                                                                                    | 🐉 Elèves                  |  |  |  |  |
| Patrick DUPOND Pierre TOUTAN VANESSA MEYER                                                                                                    |                           |  |  |  |  |

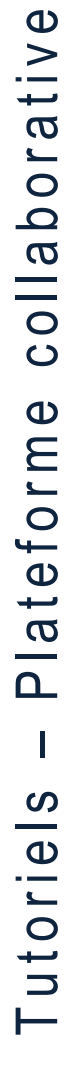

### UTILISATION DE L'ESPACE L'ACTUALITÉ

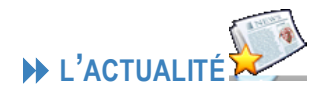

Ce tableau de bord permet à l'utilisateur quelques soit son statut d'être informé des évènements depuis sa dernière connexion.

L'actualité apparait à gauche de l'écran d'accueil. Des filtres permettent trier la visualisation des évènements par période.

| 🖕 éléments courants 🛛 🔶 no                                                      | uveautés        |
|---------------------------------------------------------------------------------|-----------------|
| aujourd'hui - cette semaine - ce<br>depuis ma dernière connexion - A<br>période | e mois<br>Autre |
| 🖕 BEGARD Jonathan                                                               | ę               |
| 🚖 MEYER VANESSA                                                                 |                 |
| 🚖 TOUTAN Pierre                                                                 |                 |
| 🚖 11 Jan 18h : Tout Bureau                                                      |                 |
| 🚖 27 Jan 20h : Formation OpenER                                                 | P module 2      |
| 🖕 06 Jan 15h : Formation Open ER                                                | P module 1      |
| V Tutoriels                                                                     | Ø               |
| ☆ 18 January > 31 January : Foire<br>Bergerac                                   | au Bio - 🌌      |
| ☆ tarifs la poste                                                               | Q               |

| Police Taille police • A • 🍟 • Ω B I U E E E E E E E                                                 | ≢ <b>″) (</b> " ⇔ | 🔆 😃 💆 🖉 нтал |
|----------------------------------------------------------------------------------------------------|-------------------|--------------|
| Bonjour,<br>Un tutoriei sur l'utilisation de la messagerie RoundCube a été déposé dans les fichiers. |                   |              |
| Vanessa                                                                                              |                   |              |
| Afficher à la une Date archivage automatique 2-01-11                                                 | Archive           | • 🕅          |
| 3 Droits d'accès                                                                                     |                   |              |
| 2BP GA gr1                                                                                           | lecture 💿         | écriture 🔦   |
| 🖵 Tous les utilisateurs 👪 🕥                                                                          | $\checkmark$      |              |
| L Elèves 🍓                                                                                           |                   |              |
| L NICOLAS ALVES                                                                                      |                   |              |
| L Jonathan BEGARD                                                                                    |                   |              |
| L Fabienne COUPONNE                                                                                  |                   |              |
| Patrick DUPOND                                                                                       |                   |              |
|                                                                                                    |                   |              |
| Pierre TOUTAN                                                                                        |                   |              |
|                                                                                                    |                   |              |
| Notifier par courriel 🔄 🔶 🛛 Kajouter des fichiers : videos, images, pdf, etc.                        |                   | Valider      |

L'actualité est saisie comme avec un traitement de texte classique ①. Elle peut être affichée à la Une c'est-à-dire devant toutes les autres ou non. Une fois terminée, elle est archivée. ②

Les archives des actualités sont consultables 🕅 Actualités archivées

Les utilisateurs disposent d'un droit de lecture ou d'écriture.

L'actualité s'est aussi informer par un message dans la page d'accueil les utilisateurs d'un évènement.

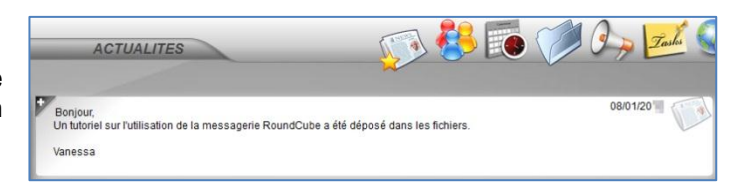

UTILISATION DE L'ESPACE LES FORUMS

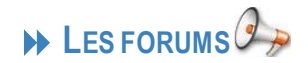

Un forum est un espace de discussion ouverte à plusieurs utilisateurs. Les discussions y sont archivées ce qui permet une communication en temps différée de l'information. C'est ce qui différencie les forums de la messagerie instantanée. Les sujets de discussion peuvent être organisés

Une question est posée à tout ou partie des utilisateurs de l'espace.

Des droits en lecture/écriture sur le message sont donnés par celui qui pose la question.

Les administrateurs ont toujours un droit en écriture. Ainsi, ils peuvent modifier ou supprimer un sujet.

| Fitre Les agenda OpenERP                                        |                                                 |
|-----------------------------------------------------------------|-------------------------------------------------|
| Police • Taille police • <u>A</u> • 🌺 • Ω B I <u>U</u> 🗮        | 『書書日日記録』 (* * * * * * * * * * * * * * * * * * * |
| Je cherche à mettre à jour un évènement dans l'agenda partagé s | ous Open ERP.                                   |
|                                                                 |                                                 |
| Droits d'accès                                                  | $\triangle$                                     |
| 2BP GA gr1                                                      | lecture 💿 🛛 écriture 📎                          |
| 🖵 🕒 Tous les utilisateurs 🐉 🕥                                   |                                                 |
| 🖵 Elèves 🍓                                                      |                                                 |
| L NICOLAS ALVES                                                 |                                                 |
| L Jonathan BEGARD                                               |                                                 |
| Fabienne COUPONNE                                               |                                                 |
| Patrick DUPOND                                                  |                                                 |
| L VANESSA MEYER                                                 |                                                 |
| Pierre TOUTAN                                                   |                                                 |
| Afficher tous mes e                                             | spaces 🖤                                        |
| Notifier par courriel 🗌 🖗 🛷 Raccourci 📄 🦉 Ajoute                | r des fichiers : videos, images, pdf, etc.      |
|                                                                 | Malidae                                         |

Le sujet apparait dans la fenêtre principale mais aussi dans les actualités (partie gauche de l'écran).

| Les agenda OpenERP | <b>1 message</b>   dernier de NIC<br>VAN | OLAS ALVES   11 January, 16h30<br>IESSA MEYER   11 January, 16h29 |    |
|--------------------|------------------------------------------|-------------------------------------------------------------------|----|
|                    |                                          |                                                                   |    |
|                    | Les agenda OpenERP                       | VANESSA MEYER   11 January 16h                                    | 29 |

Pour suivre une question posée, l'utilisateur clique sur pour répondre au sujet.

|   | Les agenda OpenERP<br>Je cherche à mettre à jour un évènement dans l'agenda partagé sous Open ERP. | VANESSA MEYER | 11 January, 16h29 | ? |
|---|----------------------------------------------------------------------------------------------------|---------------|-------------------|---|
| 7 | Agenda<br>Comment par<br>pui clic sur                                                              | NICOLAS ALVES | 11 January, 16h30 | ? |
|   | Répondre en citant ce message                                                                      |               |                   | / |

### UTILISATION DE L'ESPACE → LA GESTION DES FICHIERS

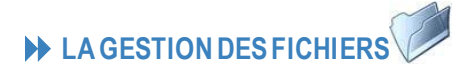

| Dossier racine Toto Tutoriels Ajouter dossier | Dossier racine |
|-----------------------------------------------|----------------|
| Ajouter des fichiers                          | Tutoriels      |
| V Tout sélectionner                           |                |
| Affichage                                     |                |
| 🗳 Triépar nom 🛆                               |                |
| 🗊 0 élément - 1 dossier                       |                |

L'ajout d'un fichier se fait par un simple clic-glisser dans la fenêtre destinée à recevoir le document.

Il est possible d'en informer par courriel les utilisateurs de cet espace.

① il faut se positionner dans le dossier dans lequel le fichier doit être mis.

| Les utilisateurs | de l'espace | créent d   | es dossiers   | dans | lesquels | sont |
|------------------|-------------|------------|---------------|------|----------|------|
| enregistrés des  | fichiers qu | el que soi | t leur format |      |          |      |

| Ajout multiple                                                           |                       |      | $\sim$ $\sim$ |
|--------------------------------------------------------------------------|-----------------------|------|---------------|
| undefined                                                                |                       | 1 MB | 0%            |
| RoundCube 3 > le déplacem                                                | ent)                  |      |               |
| Glis                                                                     | ser les liciliers ici | :    |               |
| Envoyé 0/1 files                                                         |                       | 1 MB | 0%            |
|                                                                          | 0                     |      |               |
| 🖓 Notifier par courriel 💟 💠                                              |                       |      | Ajouter       |
| NICOLAS ALVES     Fabienne COUPONNE     Patrick DUPOND     VANESSA MEYER |                       |      |               |

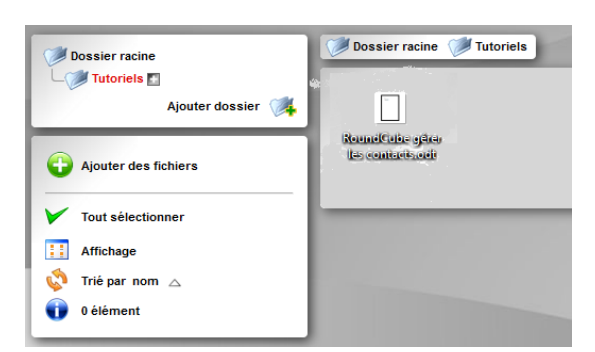

Le fichier ajouté apparait dans le dossier (Dossier racine>Tutoriels>RoundCube.odt).

③ Seul l'administrateur dispose de droits suffisants pour supprimer ou déplacer des fichiers, il doit veiller à l'organisation cohérente des ressources dans l'espace.

L'utilisateur ne peut pas supprimer un fichier qu'il n'a pas déposé (dont il n'est pas l'auteur).

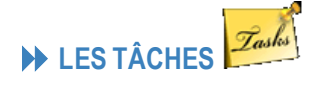

#### ► AFFICHAGE D'UN DOSSIER PROJET

Il convient d'inscrire les tâches d'un projet dans un dossier spécifique ce qui permet d'en visualiser les dépenses par rapport au budget prévisionnel●, l'avancement des tâches en pourcentage❷, la période❸ et le nombre de tâches utiles à ce projet ④.

| Dossier racine 🖪                               | Dossier racine          | •          | 2             | 8 | 4                          |
|------------------------------------------------|-------------------------|------------|---------------|---|----------------------------|
| L Foire au Bio - Bergerac<br>Ajouter dossier 🥢 | Foire au Bio - Bergerac | 450 🔯 2340 | 23% m 14% 🥎 9 |   | 3 éléments   NICOLAS ALVES |

En rentrant dans le dossier du projet<sup>®</sup>, l'ensemble des tâches s'affichent <sup>®</sup> avec la priorité qui leur est donnée <sup>®</sup> <sup>®</sup> <sup>®</sup> <sup>®</sup>, les personnes rattachées au projet, le budget prévisionnel et le budget engagé, et la période de réalisation. Une vue de Gantt <sup>®</sup> permet de visualiser dans les temps l'exécution des tâches en pourcentage.

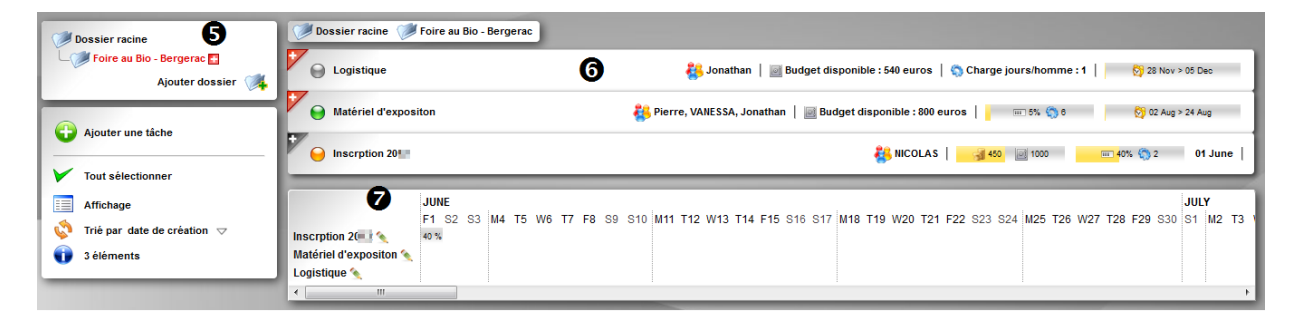

### CRÉATION D'UNE TÂCHE

| 💯 Dossier racine 💽        |          |
|---------------------------|----------|
| – Foire au Bio - Bergerac |          |
| Ajouter dossier           | <b>4</b> |

Tout d'abord, il convient de créer un dossier qui va contenir l'ensemble des tâches du projet.

Des droits en lecture/écriture sont donnés à tout ou partie des utilisateurs de l'espace.

| Fitre Inscrption : |                             |                    |                       | Description 🖤 |              |
|--------------------|-----------------------------|--------------------|-----------------------|---------------|--------------|
| Début 20           | 06-01 💌 💌 Fin 2012-         | -06-01             | Avancement 40%        | 🛛 🖌 📔 Pric    | rité Haute 💌 |
| ei Budget dispo    | nible 1000 euros 🥑 Budget ( | əngagé 450 euros   | Charge jours/h        | omme 2        | Responsables |
| Notifier par       | courriel 🔲 🖕 🔶 Raccourci 📰  | 👸 Ajouter des fict | niers : videos, image | s, pdf, etc.  |              |
|                    | Parcourir                   |                    |                       |               |              |
|                    |                             |                    |                       |               | Valider      |

| Droits d'                   | accès           |                   |
|-----------------------------|-----------------|-------------------|
| 2BP GA gr1                  | lecture 🚳       | écriture 🔦        |
| └ Tous les utilisateurs 👯 🕥 |                 |                   |
| └ Elèves 🌺                  |                 |                   |
| L NICOLAS ALVES             |                 | <b>V</b>          |
| Jonathan BEGARD             |                 | <b>v</b>          |
| VANESSA MEYER               | <b>V</b>        |                   |
| Pierre TOUTAN               | $\checkmark$    |                   |
| Donner                      | les mêmes droit | s aux sous-dossie |
| Raccourci 🔲                 |                 | Valider           |

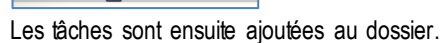

Ajouter une tâche

Chaque tâche doit être planifiée et attribué un ou plusieurs utilisateurs. Elle est aussi budgetisée et son suivi est assuré en notant le pourcentage d'avancement.

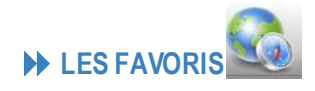

Les liens URL sont stockés et classés dans des dossiers et sous-dossiers si nécessaire.

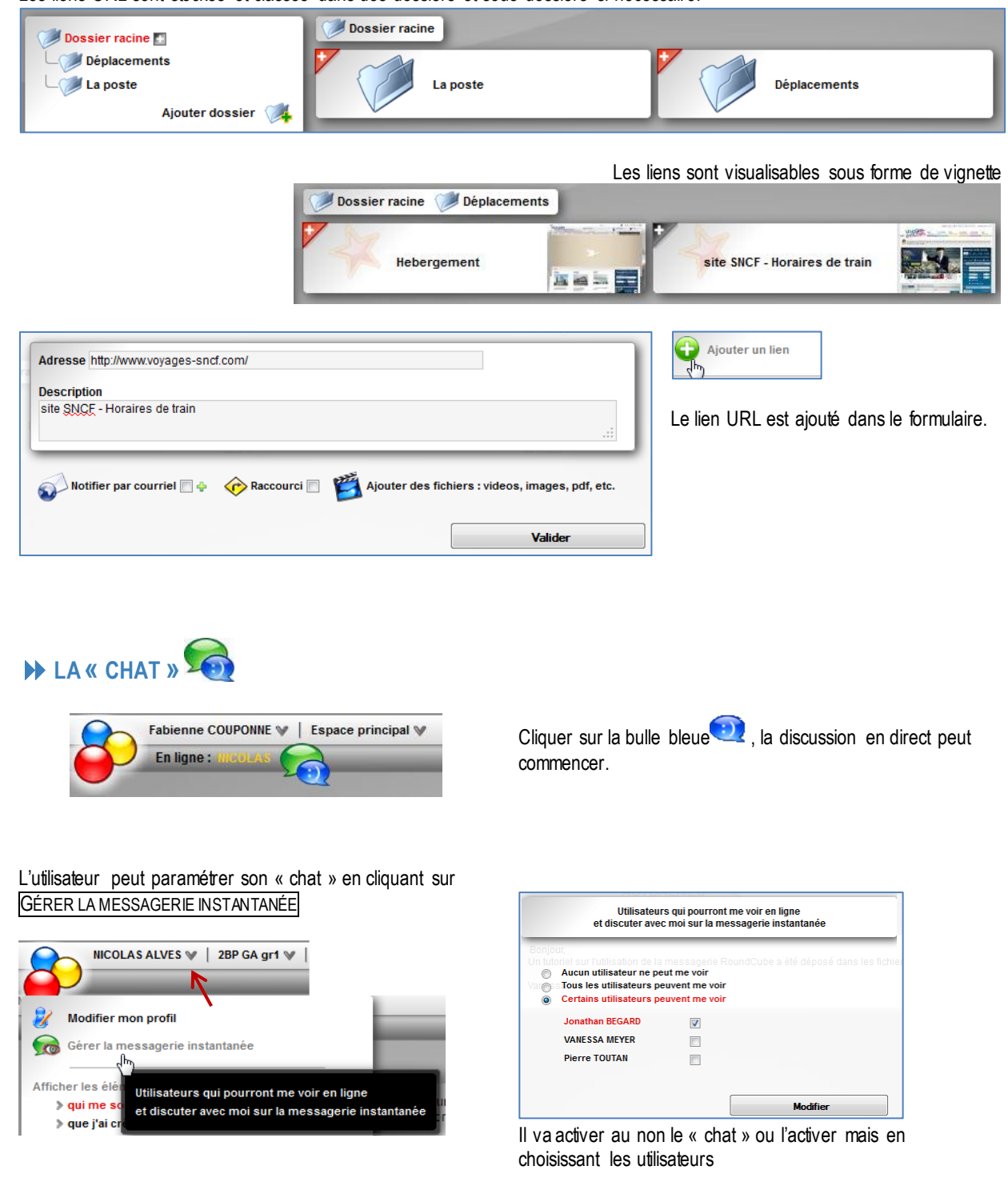

### UTILISATION DE L'ESPACE Les contacts

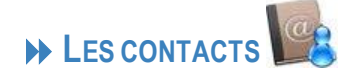

) Agora-Project - Mozilla Firefox

groß

Les contacts peuvent être les utilisateurs de l'espace ou du site mais ils sont surtout des personnes sans lien avec l'espace.

Nom Agriculteur BIO Droits d'accè écriture 🔦 2BP GA ar1 ecture 🚳 🗕 Tous les utilisateurs 鵗 வ 🖵 Elèves 👹 L NICOLAS ALVES 1 Jonathan BEGARE V Pierre TOUTAN V × ossiers 🗸 📀 Raccourci 📰 Valider

Ils peuvent être classés dans des dossiers pour lesquels des droits en lecture ou écriture sont attribués à tout ou partie des utilisateurs.

Si la coche est activée, les droits d'accès sont automatiquement attribués aux sous-dossiers.

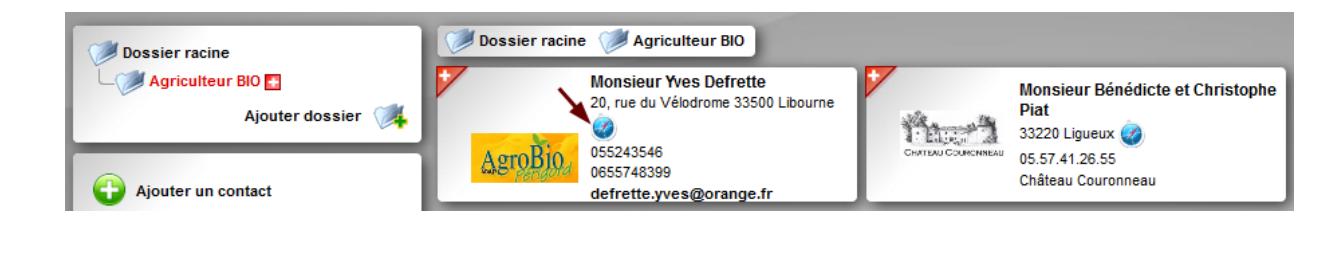

20, rue du Vélodrome

defrette.vves@orange.fr

Directeur commercial

33500

Organisme / Société AgroBio Périgord

Libourne

055243546

0655748399

Modifier 🔦

Les fiches des contacts sont renseignées de manière très classique.

Sans entrer dans la fiche, il est possible d'accéder directement à certaines informations par un simple clic :

- localiser sur une carte 🤎 le contact

- contacter la personne par courriel si l'adresse a été saisie dans la fiche.

Importer des contacts Exporter les contacts du dossier

pfenie.dyndns-free.com/agora/module\_contact/contact.php?id\_contact=4

🧑 Adresse

🥝 Ville 🏠 Téléphone

🥝 Code postal

🚿 Tél. mobile

Courriel

Fonction

Monsieur Defrette Yves

Lorsque le nombre de contacts est important, il est préférable de les importer.